# Making Cronjobs work in Windows

I am writing this tutorial using a Windows Server 2008 environment, but the basic premise should be the same for other versions of Windows (Vista, 7, 8, 8.1 and server versions). Also I am going to attempt to write it so someone with little or no experience can follow it.

Open Task Scheduler (Start | All Programs | Accessories | System Tools | Task Scheduler - or run taskschd.msc)

Click on Task Scheduler Library, and in the right pane, click "Create Task"

## **GENERAL TAB**

Name it whatever you want, and put in a quick description so you remember what it is when you look back at it in 6 months. Under "Security Options", select "Run whether user is logged on or not". <u>Do not</u> check the "Do not store password" box. If your user account has admin rights, use that. Otherwise, Click "Change user or Group" and select an account with administrator privileges.

All the other boxes can be left alone.

| General Trigg                           | gers Actions Conditions Settings History                                                                                                    |  |  |  |  |
|-----------------------------------------|----------------------------------------------------------------------------------------------------|--|--|--|--|
| Name:                                   | server_status_update                                                                                                    |  |  |  |  |
| Location:                               | X                                                                                                    |  |  |  |  |
| Author:                                 |                                                                                                    |  |  |  |  |
| Description:                            | This task updates the PHP Server Monitor server checks. If this task is not set to run, you will have to click the update button each time you want the status updated. |  |  |  |  |
| - Security opti                         | ions                                                                                                    |  |  |  |  |
| When runni                              | ng the task, use the following user account:                                                                                                    |  |  |  |  |
| 100000000000000000000000000000000000000 |                                                                                                    |  |  |  |  |
| Run only when user is logged on         |                                                                                                    |  |  |  |  |
| Run whether user is logged on or not    |                                                                                                    |  |  |  |  |
| Don                                     | Do not store password. The task will only have access to local resources                                                                                                |  |  |  |  |
| Run with highest privileges             |                                                                                                    |  |  |  |  |
| Hidden                                  | Configure for: Windows Vista™, Windows Server™ 2008 ▼                                                                                                    |  |  |  |  |

## TRIGGERS TAB

Under "Triggers" click "New". Next to "Begin the task:" Select "on a schedule", and select "One time". Use the current date and time here.

Check only the following boxes under "Advanced Settings"

- Repeat task every: (put whatever you want in here, I set mine to 5 minutes) "for a duration of", select "indefinitely"
- Stop task if it runs longer than: (This shouldn't happen because PHPServerMonitor's cronjob is set to time out, but in case windows encounters an error with the task itself, choose 30 minutes to be safe)
- Enabled

| eneral | Triggers  | Actions     | Conditions    | Settings    | History     |                |             |            |         |
|--------|-----------|-------------|---------------|-------------|-------------|----------------|-------------|------------|---------|
| When y | ou create | a task, you | ı can specify | the condit  | ions that v | /ill trigger t | he task.    |            |         |
| Trigge | r D       | etails      |               |             |             |                |             |            | Status  |
| One ti | me A      | 9:29 PM o   | n 7/11/2014 - | After trigg | gered, repe | at every 5 r   | ninutes ind | efinitely. | Enabled |
|        |           |             |               |             |             |                |             |            |         |
|        |           |             |               |             |             |                |             |            |         |
|        |           |             |               |             |             |                |             |            |         |
|        |           |             |               |             |             |                |             |            |         |
|        |           |             |               |             |             |                |             |            |         |
|        |           |             |               |             |             |                |             |            |         |
|        |           |             |               |             |             |                |             |            |         |
|        |           |             |               |             |             |                |             |            |         |
|        |           |             |               |             |             |                |             |            |         |
|        |           |             |               |             |             |                |             |            |         |
| Nev    | v         | Edit        | Delet         | e           |             |                |             |            |         |

| Begin the task: O                                                            | Dn a schedule 🔻                                                   |  |  |  |  |
|------------------------------------------------------------------------------|-------------------------------------------------------------------|--|--|--|--|
| <ul> <li>One time</li> <li>Daily</li> <li>Weekly</li> <li>Monthly</li> </ul> | Start: 7/11/2014 🗐 🕈 9:29:17 PM 🚔 🖻 Synchronize across time zones |  |  |  |  |
| Advanced setting                                                             | js                                                                |  |  |  |  |
| Delay task for                                                               | r up to (random delay): 1 hour 👻                                  |  |  |  |  |
| 📝 Repeat task ev                                                             | every: 5 minutes   for a duration of: Indefinitely                |  |  |  |  |
| Stop all running tasks at end of repetition duration                         |                                                                   |  |  |  |  |
| 📝 Stop task if it                                                            | runs longer than: 30 minutes 👻                                    |  |  |  |  |
| Expire: 8/14                                                                 | 4/2015 T2:07:06 AM Synchronize across time zones                  |  |  |  |  |
| ✓ Enabled                                                                    |                                                                   |  |  |  |  |

#### ACTIONS TAB

Under "Actions" click "New".

Under "Action" select "Start a program".

The program you are going to use is "php.exe". Depending on your PHP installation, for 32 bit versions of Windows, it will most likely be found in "C:\Program Files\PHP\v5.4\php.exe" (my version of PHP is 5.4, yours may be different).

For 64 bit versions of Windows, it will most likely be found in "C:\Program Files (x86)\PHP\v5.4\php.exe" (my version of PHP is 5.4, yours may be different)

Click "Browse", navigate to the folder where you found "php.exe" and click "Open".

In the "Add arguments" box, enter the location of "status.cron.php" from your installation of <u>PHP Server Monitor</u>. The location of my file is shown below; however yours will be different.

| neral Triggers  | Actions Conditions Settings History                                        |   |
|-----------------|----------------------------------------------------------------------------|---|
| When you create | a task, you must specify the action that will occur when your task starts. |   |
| Action          | Details                                                                    |   |
| Start a program | "D:\Program Files\PHP\v5.4\php.exe" C:\webs\server1.aheadtech.net\moni     |   |
|                 |                                                                            |   |
|                 |                                                                            |   |
|                 |                                                                            | • |
|                 |                                                                            |   |
|                 |                                                                            |   |
|                 |                                                                            |   |
|                 |                                                                            |   |
|                 |                                                                            |   |
|                 |                                                                            |   |
|                 |                                                                            |   |
| New             | Edit Delete                                                                |   |

| You mus                                                    | st specify what action this task will perform.  |        |  |  |  |
|------------------------------------------------------------|-------------------------------------------------|--------|--|--|--|
| Action:                                                    | Action: Start a program 🗸                       |        |  |  |  |
| Setting                                                    | s                                               |        |  |  |  |
| Progra                                                     | am/script:                                      |        |  |  |  |
| "D:\Pr                                                     | ogram Files\PHP\v5.4\php.exe"                   | Browse |  |  |  |
| Add a                                                      | Add arguments (optional): C:\webs\server1.ahead |        |  |  |  |
| Start in                                                   | Start in (optional):                            |        |  |  |  |
| _                                                          |                                                 |        |  |  |  |
| C:\webs\server1.aheadtech.net\monitor\cron\status.cron.php |                                                 |        |  |  |  |
|                                                            |                                                 |        |  |  |  |
|                                                            |                                                 |        |  |  |  |
|                                                            |                                                 |        |  |  |  |

#### CONDITIONS TAB

Uncheck all the boxes here, unless you don't want the task to run if the computer is on battery back-up (or if you're using a laptop). All other boxes can be left alone.

| Start the task only if the computer is idle for: 10 minutes                                                                                                    |           |   |  |  |
|----------------------------------------------------------------------------------------------------|-----------|---|--|--|
| Wait for idle for:                                                                                                    | 1 hour    | - |  |  |
| ✓ Stop if the computer ceases to be idle                                                                                                    |           |   |  |  |
| Restart if the idle state resumes                                                                                                    |           |   |  |  |
| Wake the computer to run this task         letwork         Start only if the following network connection is an analysis of the following network connection is an analysis of the following network connection is an an an an an an an an an an an an an | vailable: |   |  |  |
| Any connection                                                                                                    |           |   |  |  |

## **SETTINGS TAB**

Check only the following boxes

- Allow task to be run on demand
- Stop the task if it runs longer than: (1 hour will suffice, anything more is overkill)
- If the running task does not end when requested, force it to stop

Under "If the task is already running, then the following rule applies" select "Stop the existing instance"

NOTE: If you have a large amount of websites (500 or more) be sure to increase the frequency that the task runs to more than 5 minutes. Failure to do so will result in the task being forcefully stopped while it is still running because of the above setting.

| General Triggers Actions Conditions Settings History              |            |  |  |  |  |
|-------------------------------------------------------------------|------------|--|--|--|--|
| Specify additional settings that affect the behavior of the task. |            |  |  |  |  |
|                                                                   |            |  |  |  |  |
| Allow task to be run on demand                                    |            |  |  |  |  |
| Run task as soon as possible after a scheduled start is missed    |            |  |  |  |  |
| If the task fails, restart every:                                 | 1 minute 👻 |  |  |  |  |
| Attempt to restart up to:                                         | 3 times    |  |  |  |  |
| Stop the task if it runs longer than:                             |            |  |  |  |  |
| If the running task does not end when requested, force it to stop |            |  |  |  |  |
| If the task is not scheduled to run again, delete it after:       |            |  |  |  |  |
| If the task is already running, then the following rule applies:  |            |  |  |  |  |
| Stop the existing instance                                        |            |  |  |  |  |

You should now be done. Click OK and make sure the task shows up. Log into PHP Server Monitor and check the status page after 5 minutes (or whatever value you entered in "repeat task every:") and it should have auto-updated.

Tutorial written by: Robert Inzano

http://www.robinzano.com

8/14/2014